## Décompte de l'opérateur

Si vous cliquez dans la barre de menus sur **Décompter les chiffres d'affaires/la caisse** le masque de décompte de la caisse s'ouvre :

| Kassen-Abrechnung ?                                                 | _ ×             |
|---------------------------------------------------------------------|-----------------|
| Mit dieser Funktion wird der Kas<br>abschluss gedruckt bzw. durchge | ssen-<br>führt! |
| Nur dieser Bediener:                                                | <b>_</b>        |
| Komplett                                                            | ~               |
| 1 Bediener-Abrechnung                                               | F3              |
| 2 Tages-Abschluss                                                   | F4              |
| 🖶 Alten Abschluss drucken                                           | F8              |
| 🔍 Alten Abschluss detailliert                                       | F9              |
| 📰 EC-Cash-Belastungen kopieren                                      |                 |
| Liste der Preisänderungen                                           |                 |
| ightarrow Offene Kunden ins Konto buche                             | en              |
|                                                                     |                 |

Avant de procéder à un bouclement journalier, il faut effectuer un **Décompte de l'utilisateur X** (F3) est recommandé afin de contrôler la caisse et d'apporter encore des corrections le cas échéant.

Vous avez la possibilité d'effectuer un décompte d'opérateur pour un seul opérateur ou pour tous les opérateurs. Vous le choisissez dans **Seulement cet opérateur**. La fenêtre d'impression s'ouvre, confirmez l'impression ou affichez le décompte de l'opérateur à l'écran. Une fois que vous avez contrôlé le solde de la caisse, vous pouvez imprimer le bouclement journalier.

Si le **Décompte de l'opérateur** <u>n'est pas</u> correspond aux recettes, il faut d'abord chercher l'erreur. Même si une <u>différence dans le total</u> entre l'argent et les marchandises apparaît sur le **décompte de l'opérateur** est affichée, vous ne devez en aucun cas établir un bouclement journalier.

| Tapleren (10                                                                                                    |                                                                                                    |                                   | Jene 1/1 100          | Abreon                                                                                                    | nung 09.12.10                                                                                                    |                 |        |   |
|----------------------------------------------------------------------------------------------------|----------------------------------------------------------------------------------------------------|-----------------------------------|-----------------------|----------------------------------------------------------------------------------------------------|----------------------------------------------------------------------------------------------------|-----------------|--------|---|
|                                                                                                    |                                                                                                    |                                   |                       |                                                                                                    |                                                                                                    |                 |        |   |
|                                                                                                    |                                                                                                    |                                   |                       |                                                                                                    |                                                                                                    |                 |        |   |
| Abro                                                                                                    |                                                                                                    | 0 12                              | 10                    |                                                                                                    |                                                                                                    |                 |        |   |
| ADIE                                                                                                    | Ciniung U                                                                                                    | 9.12                              | . 10                  |                                                                                                    |                                                                                                    |                 |        |   |
| Zehlung                                                                                                    | iz im iotai - Ditte                                                                                                    | genau pr                          |                       |                                                                                                    |                                                                                                    |                 |        |   |
|                                                                                                    | en+Konto                                                                                                    | 104,7                             |                       | P                                                                                                    | chtung: Bitl                                                                                                    | te führen Sie i | unter  |   |
| vvarend                                                                                                    | ucnungen                                                                                                    | 1/9,1                             | C C                   | 9                                                                                                    | liesen Ums                                                                                                    | tänden niem:    | als    |   |
| Differen                                                                                                    | IZ                                                                                                    | -15,0                             | 0                     |                                                                                                    | inen Tages                                                                                                    | s-Abschluss (   | iurch. |   |
|                                                                                                    |                                                                                                    |                                   |                       |                                                                                                    |                                                                                                    |                 |        |   |
| Total                                                                                                    |                                                                                                    | 00 10 10                          | 47.57.11              | hr                                                                                                    |                                                                                                    |                 |        |   |
| Iotal                                                                                                    |                                                                                                    | 09.12.10                          | , 17:57 0             |                                                                                                    |                                                                                                    |                 |        |   |
| Zahlungen                                                                                                    |                                                                                                    |                                   |                       | EUR                                                                                                    | Ollendo.                                                                                                    |                 |        |   |
| ALL REAL PROPERTY AND A REAL PROPERTY AND A RE |                                                                                                    |                                   |                       |                                                                                                    | 164.75                                                                                                    |                 |        |   |
| bar                                                                                                    | Barkasse                                                                                                    |                                   |                       | 164.75                                                                                                    |                                                                                                    |                 |        |   |
| bar<br>=> BAR abzuge                                                                                                    | Barkasse<br>ben                                                                                                    |                                   |                       | 164,75                                                                                                    | 164,75                                                                                                    |                 |        |   |
| bar<br>⇒ BAR abzuge<br>Total Geldun                                                                                                    | Barkasse<br>ben<br>rsatz                                                                                                    |                                   |                       | 164,75<br>164,75<br>164,75                                                                                                    | 164,75<br>164,75                                                                                                    |                 |        | _ |
| bar<br>⇒ BAR abzuge<br>Total Geldun                                                                                                    | Barkasse<br>ben<br>nsatz                                                                                                    |                                   |                       | 164,75<br>164,75<br>164,75<br>EUR                                                                                                   | 164,75<br>164,75<br>Barkasse                                                                                                    |                 |        | _ |
| bar<br>=> BAR abzuge<br>Total Geldun<br>Warenumsatz<br>Golfartikel (1                                                                                                    | Barkasse<br>ben<br>nsatz<br>z<br>9%)                                                                                                    |                                   |                       | 164,75<br>164,75<br>164,75<br>EUR<br>179,75                                                                                         | 164,75<br>164,75<br>Barkasse<br>179,75                                                                                                    |                 |        |   |
| bar<br>=> BAR abzuge<br>Total Geldun<br>Warenumsatz<br>Golfartikel (1<br>Driving-Ran                                                                                                    | Barkasse<br>ben<br>nsatz<br>9%)<br>ge<br>Toten                                                                                                    | 7068                              | 38.25                 | 164,75<br>164,75<br>164,75<br>EUR<br>179,75<br>114,75                                                                               | 164,75<br>164,75<br>Barkasse<br>179,75<br>114,75                                                                                                    |                 |        |   |
| BAR abzuge<br>> BAR abzuge<br>Total Geldum<br>Warenumsab<br>Golfartikel (1<br>Driving-Ran<br>t<br>Greenfee                                                                                                    | Barkasse<br>ben<br>msatz<br>9%)<br>9%)<br>ge<br>Token                                                                                                    | 7098                              | 38,25                 | 164,75<br>164,75<br>164,75<br>EUR<br>179,75<br>114,75<br>114,75<br>65,00                                                            | 164,75<br>164,75<br>Barkasse<br>179,75<br>114,75<br>114,75<br>65,00                                                                                                    |                 |        |   |
| BAR abzuge<br>=> BAR abzuge<br>Total Geldum<br>Warenumsab<br>Golfartikel (1<br>Driving-Ran<br>t<br>Greenfee<br>ew                                                                                                    | Barkasse<br>ben<br>msatz<br>2<br>9%)<br>nge<br>Token<br>GF Westplatz - Erwachsene We                                                                                                 | 7098<br>iche 8011                 | 38,25                 | 164,75<br>164,75<br>164,75<br>164,75<br>164,75<br>164,75<br>114,75<br>114,75<br>65,00<br>50,00                                      | 164,75<br>164,75<br>Barkasse<br>179,75<br>114,75<br>114,75<br>65,00<br>50,00                                                                                                    |                 |        |   |
| Bar abzuge<br>> BAR abzuge<br>Total Geldum<br>Warenumsab<br>Golfartikel (1<br>Driving-Ran<br>t<br>Greenfee<br>ew<br>ew                                                                                                    | Barkasse<br>ben<br>msatz<br>2<br>9%)<br>nge<br>Token<br>GF Westplatz - Erwachsene Wi<br>GF Westplatz - Mitglied                                                                      | 7098<br>iche 8011<br>8011         | 38,25<br>1<br>2       | 164,75<br>164,75<br>164,75<br>164,75<br>164,75<br>114,75<br>114,75<br>114,75<br>50,00<br>15,00                                      | 164,75<br>164,75<br>Barkasse<br>179,75<br>114,75<br>114,75<br>65,00<br>50,00<br>15,00                                                                                                    |                 |        |   |
| BAR abzuge<br>BAR abzuge<br>Total Geldum<br>Warenumsab<br>Golfartikel (1<br>Driving-Ran<br>t<br>Greenfee<br>ew<br>ew<br>Kartenartikk<br>kart                                                                                                    | Barkasse<br>ben<br>msatz<br>2<br>9%)<br>nge<br>Token<br>GF Westplatz - Erwachsene Wi<br>GF Westplatz - Mitglied<br>ef<br>Kartenautadung - Gäste                                      | 7098<br>iche 8011<br>8011<br>8100 | 38,25<br>1<br>2<br>50 | 164,75<br>164,75<br>164,75<br>179,75<br>114,75<br>65,00<br>15,00<br>0,00<br>0,00                                                    | 164,75<br>164,75<br>164,75<br>Barkasse<br>179,75<br>114,75<br>114,75<br>114,75<br>65,00<br>50,00<br>15,00<br>0,00<br>0,00                                                                                                    |                 |        |   |
| Warenumsatz<br>Golfartikel (1<br>Driving-Ran<br>t<br>Greenfee<br>ew<br>ew<br>Kartenartike<br>kart<br>Total Warenu                                                                                                    | Barkasse<br>ben<br>tsatz<br>2<br>9%)<br>ge<br>Token<br>GF Westplatz - Erwachsene We<br>GF Westplatz - Mitglied<br>ef<br>Kartenauftadung - Gäste<br>umsatz                            | 7098<br>iche 8011<br>8011<br>8100 | 38,25<br>1<br>2<br>50 | 164,75<br>164,75<br>164,75<br>164,75<br>179,75<br>114,75<br>65,00<br>15,00<br>0,00<br>15,00<br>0,00                                 | Barkasse<br>179,75<br>164,75<br>Barkasse<br>179,75<br>114,75<br>65,00<br>50,00<br>15,00<br>0,00<br>15,00<br>0,00<br>179,75                                                                                                    |                 |        |   |
| BAR abzuge<br>BAR abzuge<br>Total Geldun<br>Warenumsatz<br>Golfartikel (1<br>Driving-Ran<br>t<br>Greenfee<br>ew<br>Kartenartikk<br>kart<br>Total Warenu                                                                                                    | Barkasse<br>ben<br>nsatz<br>9%)<br>9%)<br>ge<br>Token<br>GF Westplatz - Erwachsene We<br>GF Westplatz - Mitglied<br>ef<br>Kartenaufladung - Gäste<br>msatz                           | 7098<br>hche 8011<br>8011<br>8100 | 38,25<br>1<br>2<br>50 | 164,75<br>164,75<br>164,75<br>179,75<br>114,75<br>114,75<br>65,00<br>50,00<br>15,00<br>0,00<br>179,75                               | 164,75<br>164,75<br>164,75<br>Barkasse<br>179,75<br>114,75<br>114,75<br>65,00<br>50,00<br>15,00<br>0,00<br>15,00<br>0,00<br>15,00<br>0,00<br>15,00<br>0,00                                                                                                    |                 |        |   |
| bar<br>bar<br>BAR abzuge<br>Total Geldun<br>Warenumsatz<br>Golfartikel (1<br>Driving-Ran<br>t<br>Greenfee<br>ew<br>ew<br>Kart enartikk<br>kart<br>Total Warenu                                                                                                    | Barkasse<br>ben<br>nsatz<br>9%)<br>9%)<br>ge<br>Token<br>GF Westplatz - Erwachsene Wi<br>GF Westplatz - Mitglied<br>el<br>Kartenaufladung - Gäste<br>imsatz                          | 7098<br>iche 8011<br>8011<br>8100 | 38,25<br>1<br>2<br>50 | EUR<br>179,75<br>114,75<br>114,75<br>114,75<br>114,75<br>65,00<br>0,00<br>15,00<br>0,00<br>179,75                                   | 164,75<br>164,75<br>Barkasse<br>179,75<br>114,75<br>114,75<br>65,00<br>50,00<br>15,00<br>0,00<br>0,00<br>0,00<br><b>179,75</b>                                                                                                    |                 |        |   |
| Buchungen                                                                                                    | Barkasse<br>ben<br>nsatz<br>2<br>5%)<br>nge<br>Token<br>GF Westplatz - Erwachsene Wi<br>GF Westplatz - Mitglied<br>el<br>Kartenautadung - Gäste<br>umsatz                            | 7098<br>iche 8011<br>8011<br>8100 | 38,25<br>1<br>2<br>50 | 164,75<br>164,75<br>164,75<br>164,75<br>114,75<br>114,75<br>65,00<br>15,00<br>0,00<br>179,75<br>Total                               | 164,75<br>164,75<br>164,75<br>Barkasse<br>179,75<br>114,75<br>114,75<br>114,75<br>114,75<br>114,75<br>15,00<br>50,00<br>15,00<br>0,00<br>0,00<br>179,75<br>Ollendor.                                                                                                    |                 |        |   |
| Buchungen<br>Artikel-Buchungen                                                                                                    | Barkasse<br>ben<br>nsatz<br>2<br>5%)<br>nge<br>Token<br>GF Westplatz - Erwachsene Wi<br>GF Westplatz - Mitglied<br>el<br>Kartenauftadung - Gäste<br>umsatz<br>en                     | 7098<br>iche 8011<br>8011<br>8100 | 38,25<br>1<br>2<br>50 | 164,75<br>164,75<br>164,75<br>164,75<br>114,75<br>114,75<br>65,00<br>15,00<br>0,00<br>179,75<br>Total<br>6                          | Barkasse         164,75         Barkasse         179,75         114,75         65,00         50,00         15,00         0,00         179,75         0,00         15,00         0,00         179,75         Ollendor.         6                                                                  |                 |        |   |
| Bar abzuge<br>BAR abzuge<br>Total Geldum<br>Warenumsab<br>Golfartikel (1<br>Driving-Ran<br>t<br>Greenfee<br>ew<br>ew<br>Kartenartike<br>kart<br>Total Warenu<br>Buchungen<br>Artikel-Stomos<br>Artikel-Stomos                                                                                                    | Barkasse<br>ben<br>nsatz<br>2<br>5%)<br>nge<br>Token<br>GF Westplatz - Erwachsene Wi<br>GF Westplatz - Mitglied<br>el<br>Kartenauftadung - Gäste<br>imisatz<br>en                    | 7098<br>iche 8011<br>8011<br>8100 | 38,25<br>1<br>2<br>50 | 164,75<br>164,75<br>164,75<br>164,75<br>114,75<br>114,75<br>65,00<br>15,00<br>0,00<br>179,75<br>Total                               | I64,75         164,75         Barkasse         179,75         114,75         65,00         50,00         15,00         0,00         179,75         0,00         15,00         0,00         15,00         0,00         179,75         Ollendor.         6         0         5                     |                 |        |   |
| BAR abzuge<br>>> BAR abzuge<br>Total Geldum<br>Warenumsab<br>Golfartikel (1<br>Driving-Ran<br>t<br>Goreenfee<br>ew<br>ew<br>Kartenartikk<br>kart<br>Total Warenu<br>Buchungen<br>Artikel-Stomos<br>Rechnungs-Anz<br>Stechnungs-Anz                                                                                                    | Barkasse<br>ben<br>ssatz<br>2<br>5%)<br>sge<br>Token<br>GF Westplatz - Erwachsene Wi<br>GF Westplatz - Mitglied<br>el<br>Kartenauftadung - Gäste<br>umsatz<br>en<br>tabl<br>gen      | 7098<br>iche 8011<br>8011<br>8100 | 38,25<br>1<br>2<br>50 | 164,75<br>164,75<br>164,75<br>164,75<br>114,75<br>114,75<br>65,00<br>15,00<br>0,00<br>179,75<br>Total<br>6<br>0<br>0<br>5<br>0<br>0 | I64,75         164,75         Barkasse         179,75         114,75         65,00         50,00         15,00         0,00         179,75         0,00         15,00         0,00         15,00         0,00         179,75         Ollendor.         6         0         5         0           |                 |        |   |
| Bar abzuge<br>>> BAR abzuge<br>Total Geldum<br>Warenumsab<br>Golfartikel (1<br>Driving-Ran<br>t<br>Goreenfee<br>ew<br>ew<br>Kartenartike<br>kart<br>Total Warenu<br>Buchungen<br>Artikel-Stomos<br>Rechnungs-Ans<br>Kinus-Rechnungu                                                                                                    | Barkasse<br>ben<br>saatz<br>2<br>5%)<br>sge<br>Token<br>GF Westplatz - Erwachsene Wi<br>GF Westplatz - Mitglied<br>ef<br>Kartenauftadung - Gäste<br>imsatz<br>en<br>tahl<br>gen<br>m | 7098<br>iche 8011<br>8011<br>8100 | 38,25<br>1<br>2<br>50 | 164,75<br>164,75<br>164,75<br>164,75<br>114,75<br>114,75<br>65,00<br>15,00<br>0,00<br>179,75<br>Total<br>6<br>0<br>2                | I64,75         164,75         Barkasse         179,75         114,75         65,00         50,00         15,00         0,00         179,75         0,00         15,00         0,00         15,00         0,00         179,75         Ollendor.         6         0         5         0         2 |                 |        |   |

Si vous imprimez la clôture journalière détaillée avec le numéro "0", vous obtenez le détail de toutes les écritures du jour. Vous pouvez y rechercher l'erreur. Celle-ci vous sera également indiquée par <u>Différence dans le total</u> et doit être corrigée.

Vous ne pouvez récupérer une écriture qui a déjà été payée dans la caisse que par une opération d'annulation, si aucune clôture journalière n'a encore été établie. Pour ce faire, sélectionnez *Répéter* (F4). Dans cette fenêtre, vous voyez toutes les écritures effectuées. Vous sélectionnez l'écriture à annuler et cliquez sur **Annuler**.

Avec **Annuler le paiement et payer à nouveau** l'écriture est ramenée dans la caisse pour la suite du traitement. Le bouton **Facture** n'est pas nécessaire. Pour plus d'informations, voir Annuler un article dans la caisse.

Si le décompte de l'opérateur est correct, le Clôture de la journée peut être créé.

## Fermer le terminal EFT

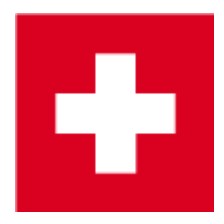

Pour les caisses avec Interface SIX/cours de change, le décompte de l'utilisateur peut déclencher simultanément une fin d'équipe au terminal (avec justificatif) :

| EFT-Terminal abschlies                                                                 | sen                        |                      | 23                               |
|----------------------------------------------------------------------------------------|----------------------------|----------------------|----------------------------------|
| Soll mit der Abrechnun<br>am EFT-Terminal ges                                          | ig auch die<br>chlossen v  | e Schicht<br>werden? |                                  |
| ✓ <u>J</u> a, Schich<br>★ <u>N</u> ein, Schich                                         | nt beender<br>t offen las: | sen                  |                                  |
|                                                                                        |                            |                      |                                  |
| Schmedding Software<br>Herstensteinstrasse<br>6000 Hertenstein/We<br>Trm Deaktivierung | System<br>ggis             | te GmbH              |                                  |
| 00.00.2000<br>Trm-Id:<br>Akt-Id:<br>Attendant:<br>ECR-Id:                              |                            |                      | 00:00<br>NA<br>2211<br>1234<br>8 |
| American Express                                                                       | CHF                        | 1                    | 4.00                             |
| Total                                                                                  | CHF                        | 1                    | 4.00                             |

Trm-Id: 36111302

Si aucun ticket n'a été imprimé, il est possible de l'imprimer dans la caisse en cliquant sur Répéter (F4) Reçu de carte (F6) peut être imprimée.

Une deuxième possibilité de répéter le ticket (si la caisse n'est plus ouverte) existe via le menu Paramètres / Paramètres du programme / Paiement par carte et le bouton Répéter l'impression du ticket (F8).

| eg wähle                                            | in                                           |                                                                         |   |                                                                |                           |        |       |   |                   |
|-----------------------------------------------------|----------------------------------------------|-------------------------------------------------------------------------|---|----------------------------------------------------------------|---------------------------|--------|-------|---|-------------------|
| 11.07.11<br><b>11.07.11</b><br>11.07.11<br>11.07.11 | 10:56:54<br>18:24:18<br>18:25:44<br>18:26:56 | SHIFTCLOSE-001<br>21325017-debit-001<br>SHIFTCLOSE-001<br>SHIFTOPEN-001 | ^ | Schmedding Softwar<br>Herstensteinstrass<br>6000 Hertenstein/N | re System<br>se<br>Neggis | e GmbH |       | ^ | <u>QK</u> Abbruch |
| 11.07.11                                            | 18:35:41                                     | ERR-SHIFTOPEN-001                                                       | - | Trm Deaktivierung                                              |                           |        |       |   |                   |
| 11.07.11                                            | 18:40:11                                     | 47-coupon-001                                                           |   |                                                                |                           |        |       |   |                   |
| 1.07.11                                             | 18:40:43                                     | 88-coupon-001                                                           |   | 00.00.2000                                                     |                           |        | 00:00 |   |                   |
| 1.07.11                                             | 18:41:12                                     | 21325020-debit-001                                                      |   | Trm-Id:                                                        |                           |        | NA    |   |                   |
| 1.07.11                                             | 18:41:31                                     | SHIFTCLOSE-001                                                          |   | Akt-Id:                                                        |                           |        | 2211  |   |                   |
| 1 07 11                                             | 18 41 52                                     | SHIFTOPEN-001                                                           |   | Attendant:                                                     |                           |        | 1234  |   |                   |
| 1 07 11                                             | 18:41:53                                     | SHIFTCLOSE-001                                                          |   | ECR-Id:                                                        |                           |        | 8     |   |                   |
| 1 07 11                                             | 18:41:57                                     | BALANCE-001                                                             |   |                                                                |                           |        |       |   |                   |
| 1.07.11                                             | 19:24:59                                     | SHIFTCLOSE-001                                                          |   | American Express                                               |                           |        |       |   |                   |
| 2.07.11                                             | 10:36:03                                     | SHIFTOPEN-001                                                           |   |                                                                | CHF                       | 1      | 4.00  |   |                   |
| 2 07 11                                             | 10:38:13                                     | 88-coupop-001                                                           |   |                                                                | 0111                      | -      |       |   |                   |
| 2.07.11                                             | 10:39:32                                     | couponteversal-001                                                      |   | Total                                                          |                           |        |       |   |                   |
| 2.07.11                                             | 10:40:34                                     | 89-coupon-001                                                           |   | local                                                          | CHE                       | 1      | 4 00  |   |                   |
| 2.07.11                                             | 11:20:23                                     | SHIFTCLOSE-001                                                          |   |                                                                | CHE                       | 1      | 4.00  |   |                   |
| 2.07.11                                             | 11:50:10                                     | SHIFTOPEN-001                                                           |   |                                                                |                           |        |       |   |                   |
| 2.07.11                                             | 14:19:41                                     | SHIFTCLOSE-001                                                          | - |                                                                |                           |        |       |   |                   |
| 2.07.11                                             | 14:22:28                                     | SHIFTOPEN-001                                                           |   | 11m-1d: 36111302                                               |                           |        |       |   |                   |
| 2.07.11                                             | 16:42:02                                     | SHIFTCLOSE-001                                                          |   |                                                                |                           |        |       |   |                   |
| 2.07.11                                             | 16:42:08                                     | BALANCE-001                                                             |   |                                                                |                           |        |       |   |                   |
| 2.07.11                                             | 17:34:24                                     | SHIFTCLOSE-001                                                          |   |                                                                |                           |        |       |   |                   |
| 2.07.11                                             | 17:46:39                                     | SHIFTOPEN-001                                                           |   |                                                                |                           |        |       |   |                   |
| 2.07.11                                             | 17:48:02                                     | SHIFTCLOSE-001                                                          | - |                                                                |                           |        |       |   |                   |
| 8.07.11                                             | 11:11:52                                     | SHIFTOPEN-001                                                           | = |                                                                |                           |        |       |   |                   |
| 8.07.11                                             | 11:12:40                                     | 21325023-debit-001                                                      |   |                                                                |                           |        |       |   |                   |
| 8.07.11                                             | 11:15:12                                     | SHIFTCLOSE-001                                                          |   |                                                                |                           |        |       |   |                   |
| 8.07.11                                             | 11:17:43                                     | SHIFTOPEN-001                                                           |   |                                                                |                           |        |       |   |                   |
| 8.07.11                                             | 11:18:17                                     | 21325024-debit-001                                                      |   |                                                                |                           |        |       |   |                   |
| 8.07.11                                             | 11:18:52                                     | SHIFTCLOSE-001                                                          |   |                                                                |                           |        |       |   |                   |
| 8.07.11                                             | 11:18:59                                     | BALANCE-001                                                             |   |                                                                |                           |        |       |   |                   |
| 8.07.11                                             | 11:28:03                                     | SHIFTOPEN-001                                                           | Ŧ |                                                                |                           |        |       |   |                   |

Si le document de fin d'équipe n'est jamais imprimé, veuillez contrôler la Configuration de l'impression de l'interface SIX.

Une nouvelle équipe est automatiquement ouverte au plus tard dès qu'un paiement par carte est déclenché.